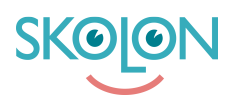

Kunnskapsbase > For lærere > Min Samling > Introduksjon til Min Samling

## Introduksjon til Min Samling

Clara Hardarsson - 2025-06-27 - Min Samling

Når lærere eller elever logger inn i Skolon, er det siden Min Samling de kommer direkte til. I Min Samling er det en oversikt over alle verktøyene som akkurat du har tilgang til og kan bruke. Ved å enkelt klikke på verktøyet du vil bruke, blir du også direkte logget inn som din bruker.

I vår brukerstøtteartikkel Organisere Min Samling finner du instruksjoner om hvordan du enkelt kan organisere og bruke smarte funksjoner for enkel tilgang og bruk av nettopp dine digitale verktøy.

- Du kan enkelt flytte rundt på dine ulike digitale verktøy for å få den oversikten du aller helst vil ha i Min Samling.
- Du kan lage mapper for dine digitale verktøy og gi mappene de navnene du ønsker.
- Du kan velge å fjerne/skjule verktøy fra Min Samling og finne dem igjen under Innhold.
- Du kan dele dine verktøy fra Min Samling med elever eller kolleger.
- Du kan finne og kontakte deres administratorer.
- I de digitale verktøyene som har dyplenker, kan dere enkelt komme direkte til et spesifikt kapittel i verktøyet via Min Samling. Det er også mulig å dele dyplenker med kolleger og elever, samt til Google Classroom eller Microsoft Teams hvis dere bruker det.
- Hvis dere bruker Skolon plus, kan du benytte deg av Widgets for å få en direkte kobling til for eksempel din Google- eller Microsoft-konto fra Min Samling.
- Hvis du er lærer på flere skoler, kan du enkelt bytte mellom de ulike skolene øverst i venstre hjørne for å få tilgang til de digitale verktøyene du har tilgang til på respektive skole.